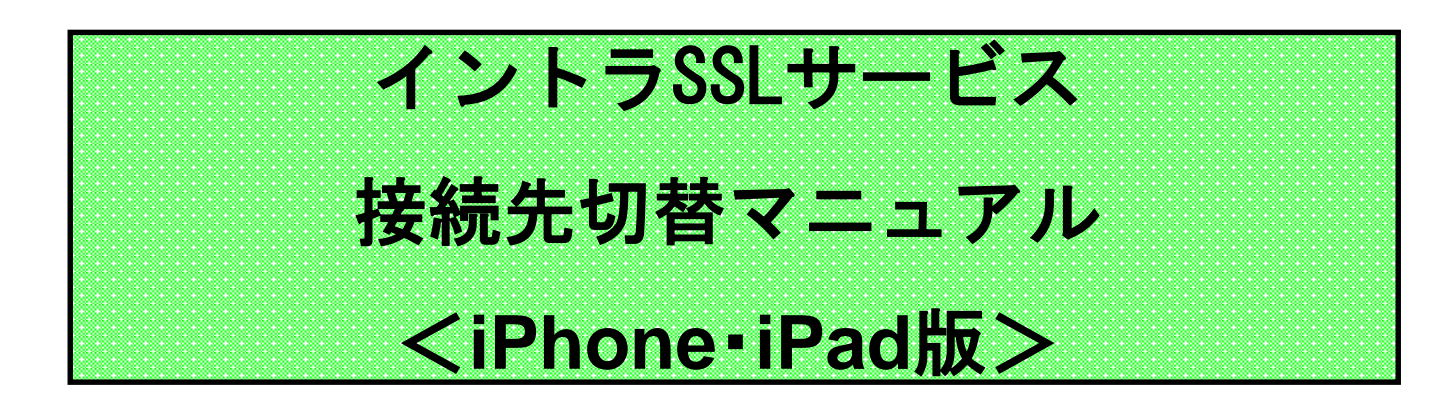

注)本マニュアルは以下の接続ID・ログイン先URLを スマートフォンでご利用されているお客様向けです。

※パソコンをご利用のお客様は対象外です。

| サービス名     | 接続ID                            | ログイン先URL                                        |
|-----------|---------------------------------|-------------------------------------------------|
| 国内イントラSSL | (接続ID:*** <mark>@intra</mark> ) | https://i-ssl <u>3</u> .d-cruise.jp/sm <u>1</u> |
|           |                                 | https://i-ssl <u>3</u> .d-cruise.jp/sm <u>2</u> |
|           |                                 | https://i-ssl <u>3</u> .d-cruise.jp/sm <u>3</u> |

|       | 内容                    | P<br>A<br>G<br>E |
|-------|-----------------------|------------------|
| STEP1 | クライアントソフト 接続先設定の変更手順  | 3                |
| STEP2 | イントラSSLサービス 接続先切り替え手順 | 16               |
| 補足    | 「接続の追加」が要求された場合       | 22               |

イントラSSL接続に関する問合せ先

本手順の不明点については以下へご連絡ください

(株)トヨタシステムズ カスタマーセンター

E-mail:helpdesk@tns.toyotasystems.com

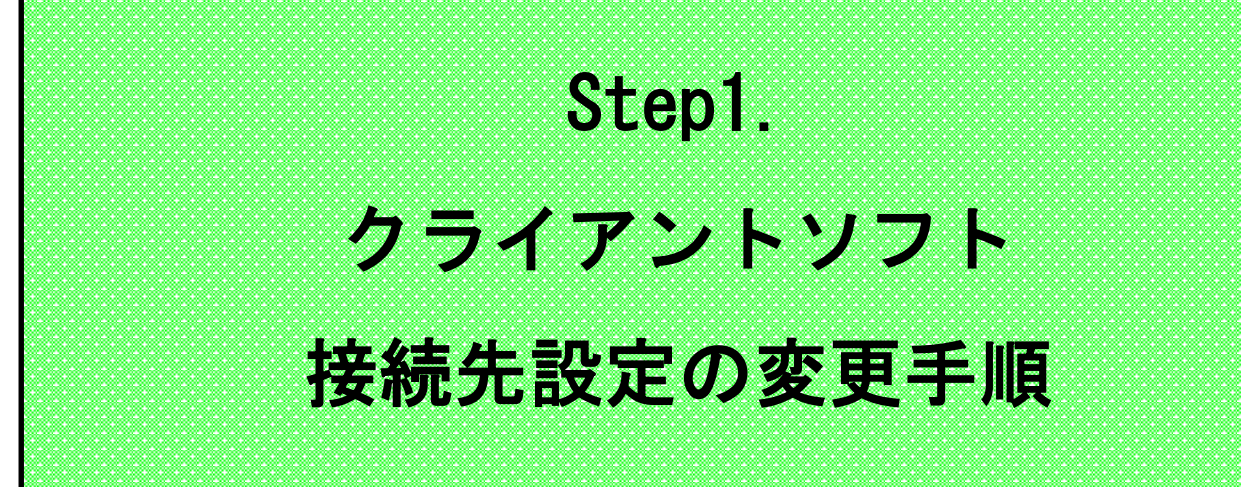

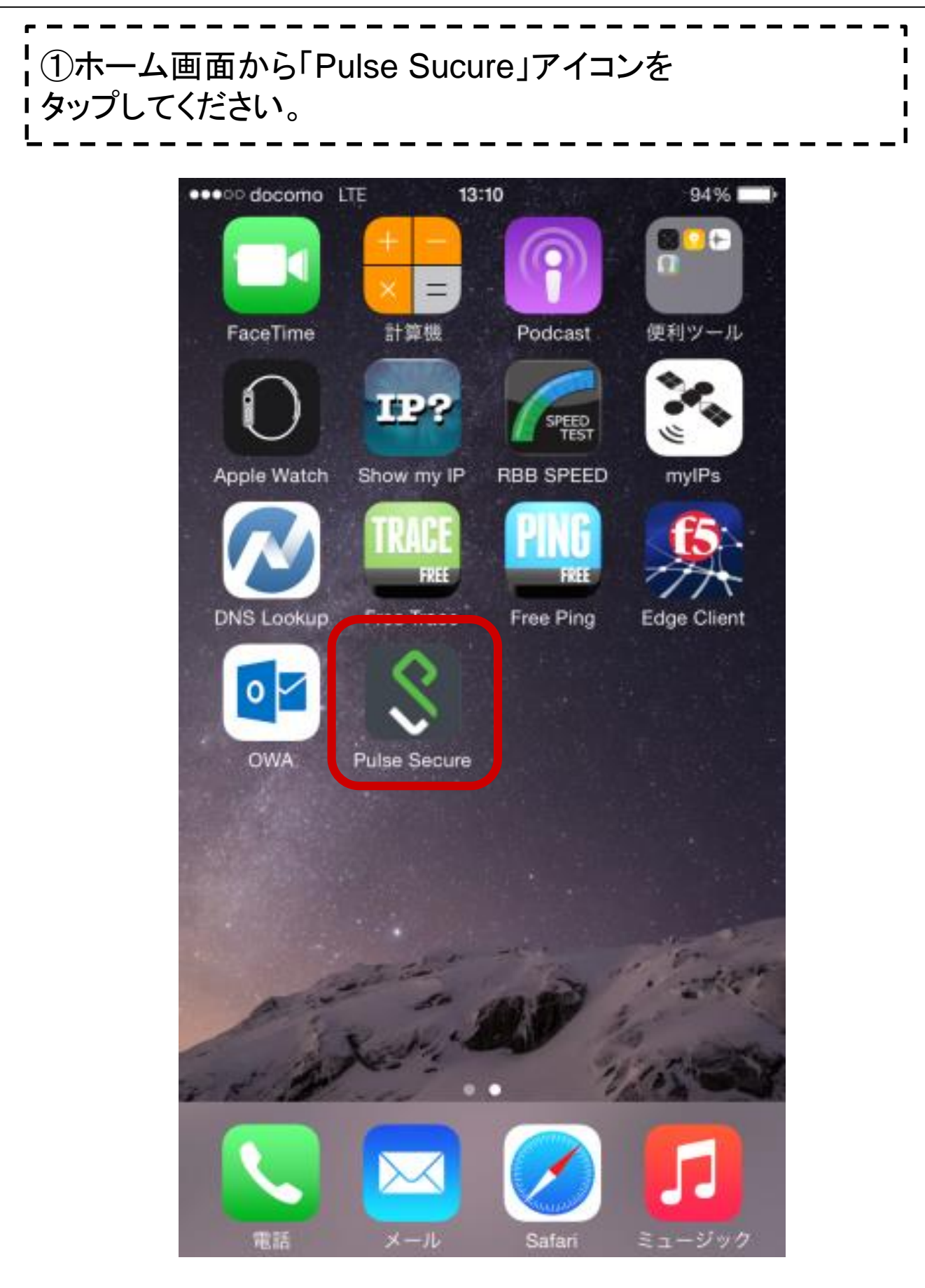

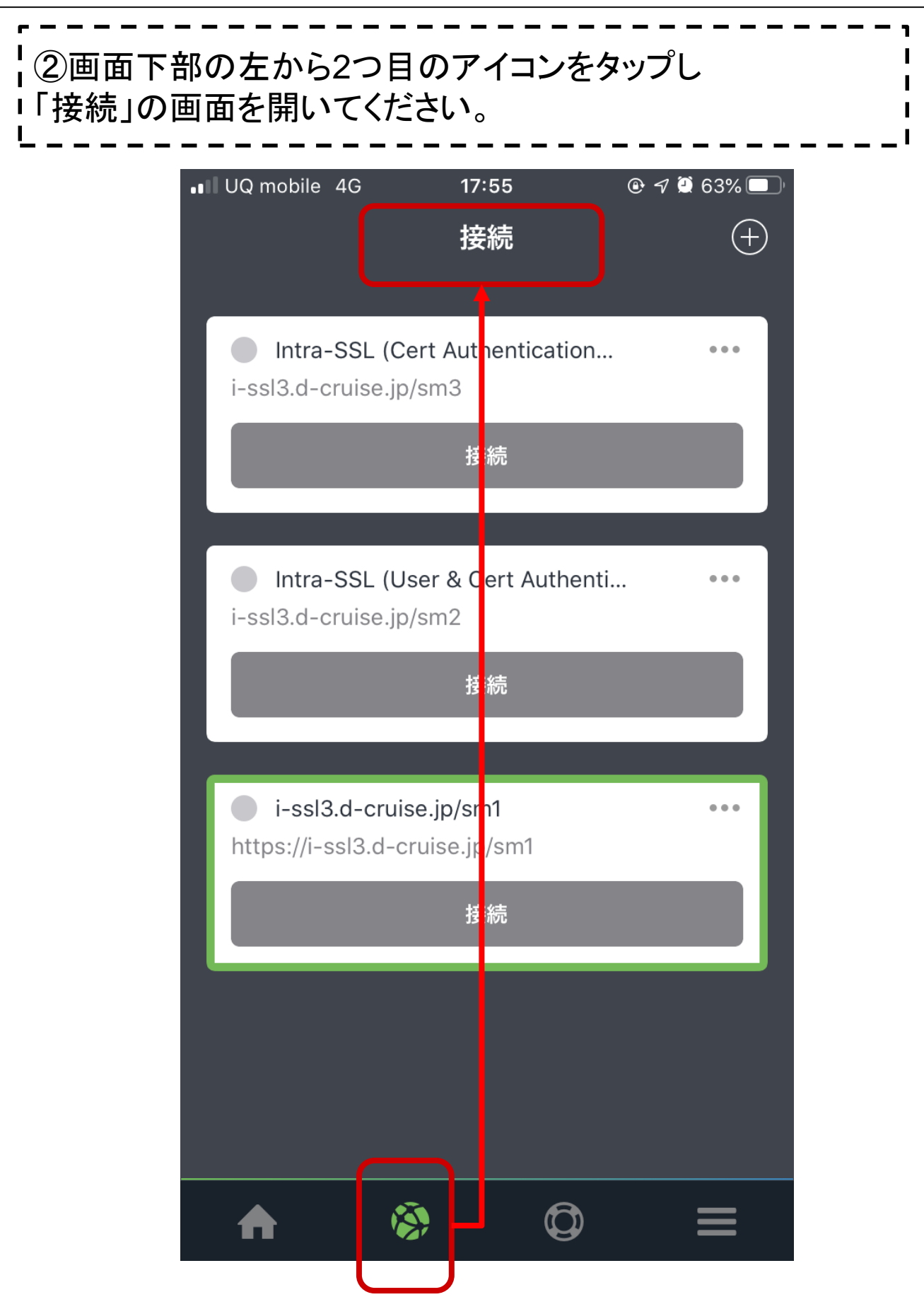

| 3 ID/PW認証(接続先:i-ssl <u>3</u> .d-cruise.jp/sm <u>1</u> )のお客様                                                                                                    |
|----------------------------------------------------------------------------------------------------|
| 【ご注意】<br>ID/PW+証明書認証(接続先:i-ssl3.d-cruise.jp/sm <u>2</u> )<br>のお客様は、P.9~11④の手順をご確認ください。<br>証明書のみ認証(接続先:i-ssl3.d-cruise.jp/sm <u>3</u> )<br>のお客様は、P.12~14⑤の手順をご確認ください。 |
| 以下のように、i-ssl <mark>3</mark> .d-cruise.jp/sm <u>1</u> の接続先の<br>右上「・・・」をタップしてください                                                                                      |
| i-ssl3.d-cruise.jp/sm1     ttps://i-ssl3.d-cruise.jp/sm1     接続                                                                                                    |
|                                                                                                    |

| Step1.クライアントソフト 接続先設定の変更手順                                                                                                    |
|----------------------------------------------------------------------------------------------------|
| 3 ID/PW認証(接続先:i-ssl <u>3</u> .d-cruise.jp/sm <u>1</u> )のお客様                                                                               |
| 「接続の詳細」画面が開きますので、<br>「接続名」をタップしてください。                                                                                                    |
| <b>く</b> 戻る 接続の詳細                                                                                                    |
| すべての変更を保存<br>✓ This is your current default connection                                                                                    |
| 接続名<br>i-ssl3.d-cruise.jp/sm1                                                                                                    |
| URL<br>https://i-ssl3.d-cruise.jp/sm1                                                                                                    |
| ユーザー名                                                                                                    |
| 接続名を、以下のようにi-ssl3からi-ssl <u>5</u> へ変更してください。<br>・変更前i-ssl <u>3</u> .d-cruise.jp/sm1<br>・ <mark>変更後</mark> i-ssl <u>5</u> .d-cruise.jp/sm1 |
| 接続名<br>i-ssl3.d-cruise.jp/sm1                                                                                                    |
| 接紙名<br>i-ssl5.d-cruise.ip/sm1                                                                                                    |
|                                                                                                    |

| Step1.ク    | ライアントソフト                                | 接続先設定の変更手順                    |
|------------|-----------------------------------------|-------------------------------|
| ③ ID/PV    | V認証(接続先∶i-ssl <mark>3</mark> .α         | d-cruise.jp/sm <u>1</u> )のお客様 |
| 「接続の       | 詳細」画面で、URLをタ                            | ップしてください。                     |
| <b>く</b> 厚 | <sup>える</sup> 接続の                       | 詳細                            |
|            | すべての変更を保存<br>✔ This is your current d   | efault connection             |
| i          | <sub>接続名</sub><br>-ssl3.d-cruise.jp/sm1 |                               |
| l          | URL<br>https://i-ssl3.d-cruise          | e.jp/sm1                      |
|            | ユーザー名                                   |                               |

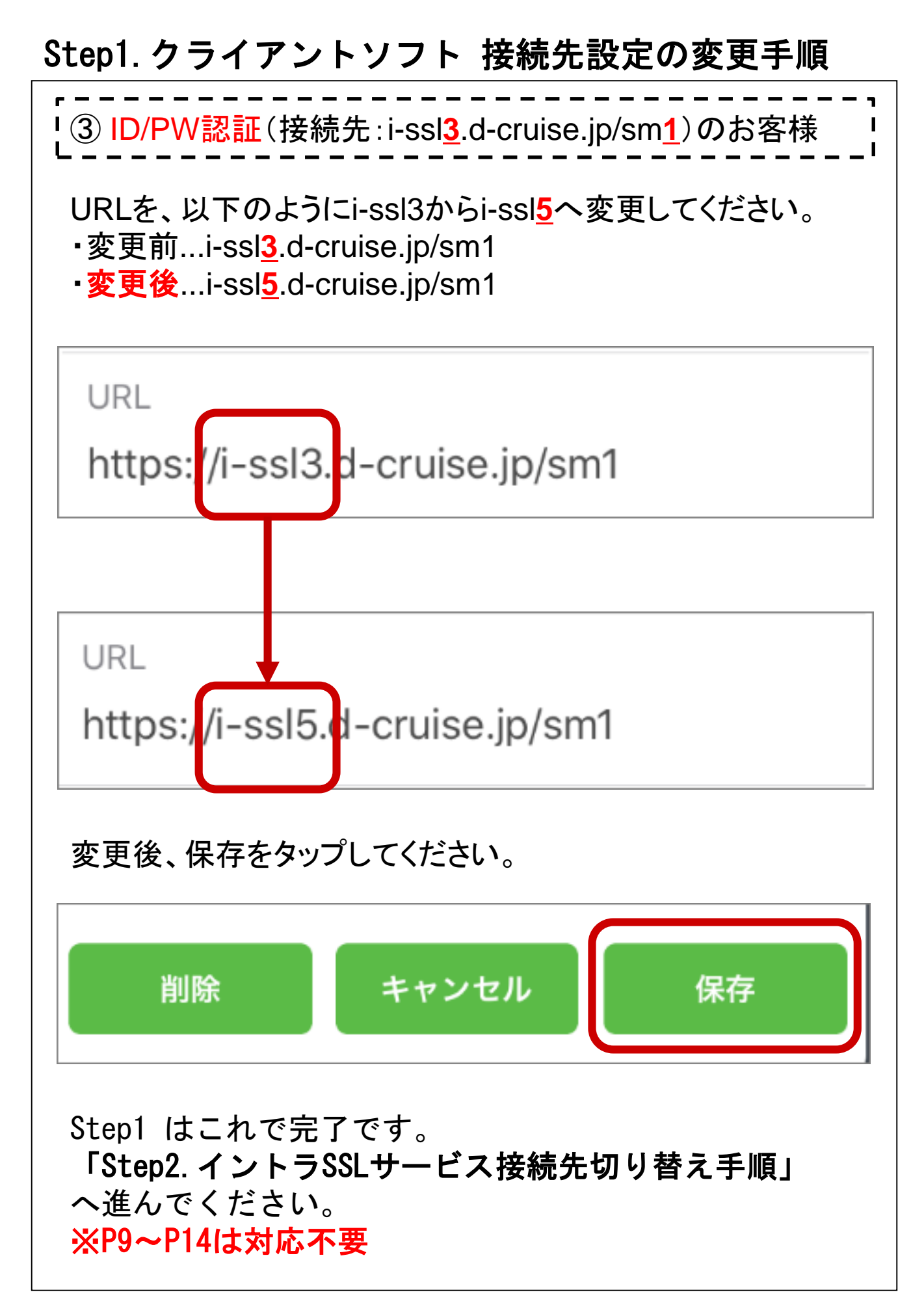

Ⅰ ┫<mark>ID/PW+証明書認証</mark>(接続先∶i-ssl<u>3</u>.d-cruise.jp/sm<u>2</u>) 「のお客様 【ご注意】 ID/PW認証(接続先:i-ssl3.d-cruise.jp/sm1) のお客様は、P.5~8③の手順をご確認ください。 証明書のみ認証(接続先:i-ssl3.d-cruise.jp/sm3) のお客様は、P.12 ~14 ⑤の手順をご確認ください。 以下のように、i-ssl3.d-cruise.jp/sm2の接続先の 右上「・・・」をタップしてください Intra-SSL (User & Cert Authenti... ... i-ssl3.d-cruise.jp/sm2 接続

| える 接続の詳細<br>べての変更を保存<br>This is your current default connection<br>続名<br>htra-SSL (User & Cert Authentication)<br>RL | JQ mobile 4G                      | 17:57                    | ۰ 🕶 🗭       |
|----------------------------------------------------------------------------------------------------|-----------------------------------|--------------------------|-------------|
| マイての変更を保存<br>This is your current default connection<br>続名<br>htra-SSL (User & Cert Authentication)<br>RL            | える                                | 接続の詳細                    |             |
| RL                                                                                                    | すべての変更を偽<br>✔ This is your<br>接続名 | ≷存<br>current default co | onnection   |
| RL                                                                                                    | Intra-SSL (Us                     | ser & Cert Authe         | entication) |
| ssl3.d-cruise.jp/sm2                                                                                                 | URL<br>i-ssl3.d-cruis             | e.jp/sm2                 |             |

## Step1. クライアントソフト 接続先設定の変更手順 4 ④ID/PW+証明書認証(接続先:i-ssl<u>3</u>.d-cruise.jp/sm<u>2</u>) しのお客様 URLを、以下のようにi-ssl3からi-ssl5へ変更してください。 •変更前...i-ssl3.d-cruise.jp/sm2 •変更後...i-ssl<u>5</u>.d-cruise.jp/sm2 IDI i-ssl3d-cruise.jp/sm2 i-ssl5d-cruise.jp/sm2 変更後、保存をタップしてください。 キャンセル 保存 削除 Step1 はこれで完了です。 「Step2. イントラSSLサービス接続先切り替え手順」

へ進んでください。 ※P5~P8、P12~P14は対応不要

| ⑤証明書のみ認証(接続先:i-ssl<mark>3</mark>.d-cruise.jp/sm<u>3</u>) しのお客様 【ご注意】 ID/PW認証(接続先:i-ssl3.d-cruise.jp/sm1) のお客様は、P.5~8③の手順をご確認ください。 ID/PW+証明書認証(接続先:i-ssl3.d-cruise.jp/sm2) のお客様は、P.9~11④の手順をご確認ください。 以下のように、i-ssl3.d-cruise.jp/sm3の接続先の 右上「・・・」をタップしてください ... Intra-SSL (Cert Authentication... i-ssl3.d-cruise.jp/sm3 接続

| ⑤ <mark>証明</mark><br>  のお客 | <mark>]書のみ認証</mark> (接<br><sup> </sup> 様                                                                             |                   | ise.jp/sm <u>3</u> ) |
|----------------------------|----------------------------------------------------------------------------------------------------|-------------------|----------------------|
| 「接続(<br>「URL <sub>-</sub>  | の詳細」画面が<br>」をタップしてくだ                                                                                                 | 開きますので、<br>さい。    |                      |
| •11                        | UQ mobile 4G                                                                                                    | 17:57             | 🕑 🗗 Ϋ 63% 🔲 '        |
| <                          | 戻る                                                                                                    | 接続の詳細             |                      |
|                            |                                                                                                    |                   |                      |
|                            |                                                                                                    |                   |                      |
|                            |                                                                                                    |                   |                      |
|                            | <ul> <li>         → Cの変更を保存         </li> <li>         ✓ This is your current default connection         </li> </ul> |                   |                      |
|                            |                                                                                                    |                   |                      |
|                            | 接続名                                                                                                    |                   |                      |
|                            | Intra-SSL (Ce                                                                                                    | ert Authenticatio | n Only)              |
|                            | URL                                                                                                    |                   |                      |
|                            | i-ssl3.d-cruis                                                                                                    | e.ip/sm3          |                      |
|                            |                                                                                                    |                   |                      |

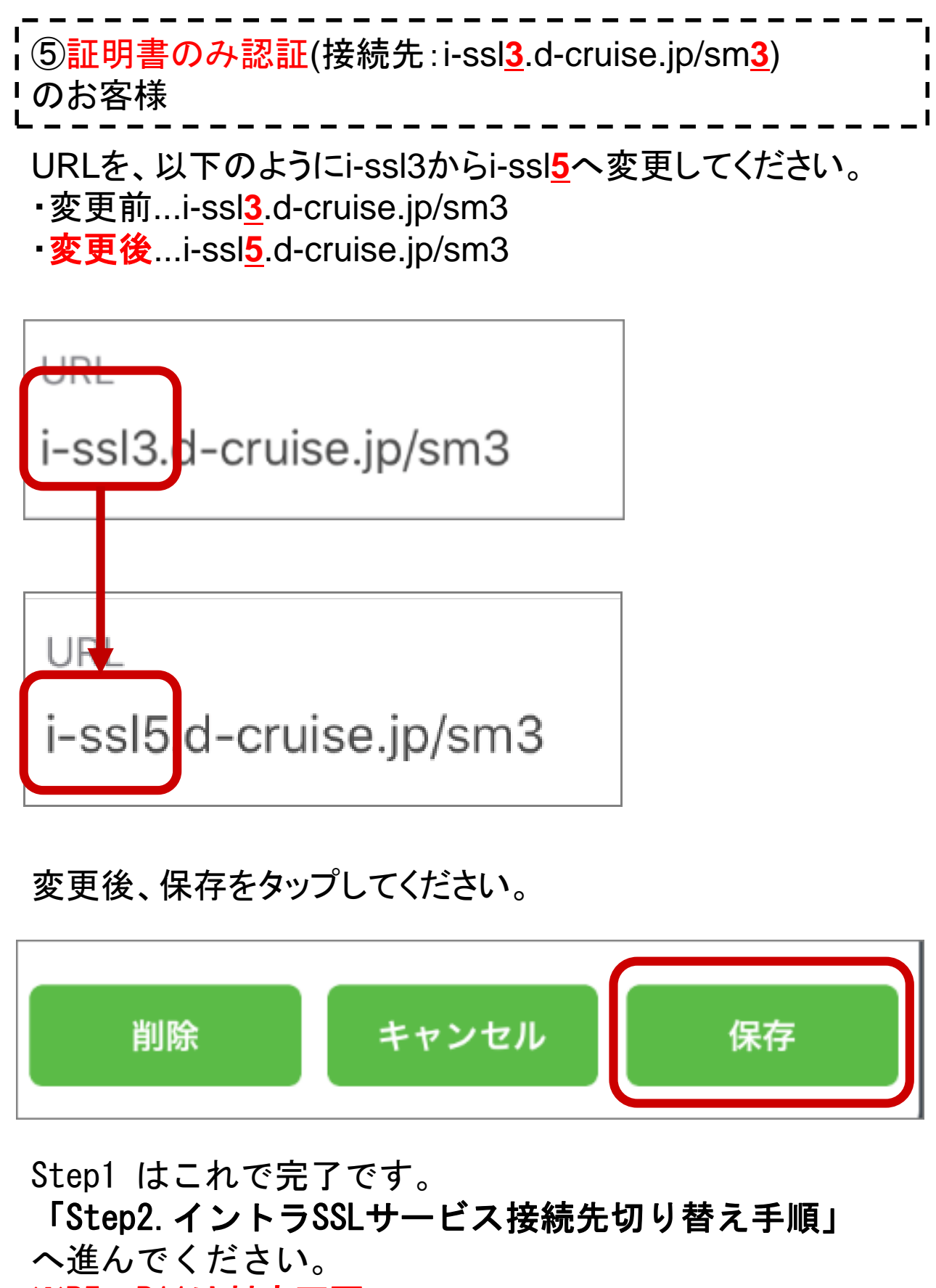

<sup>※</sup>P5~P11は対応不要

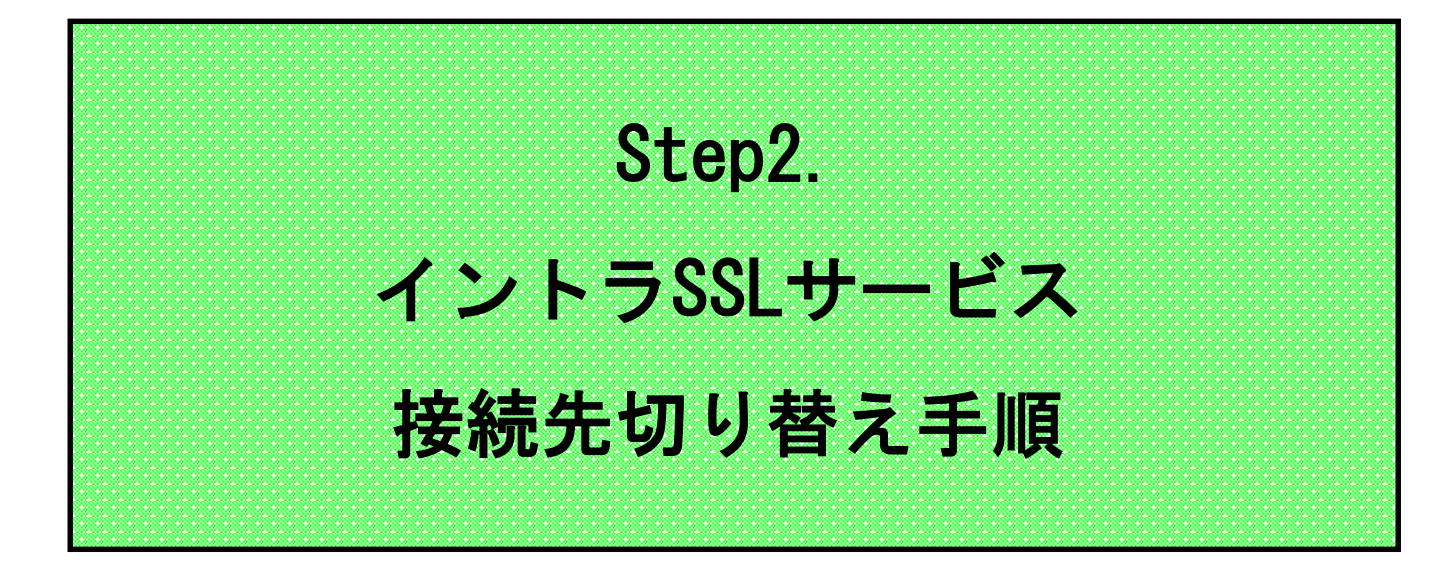

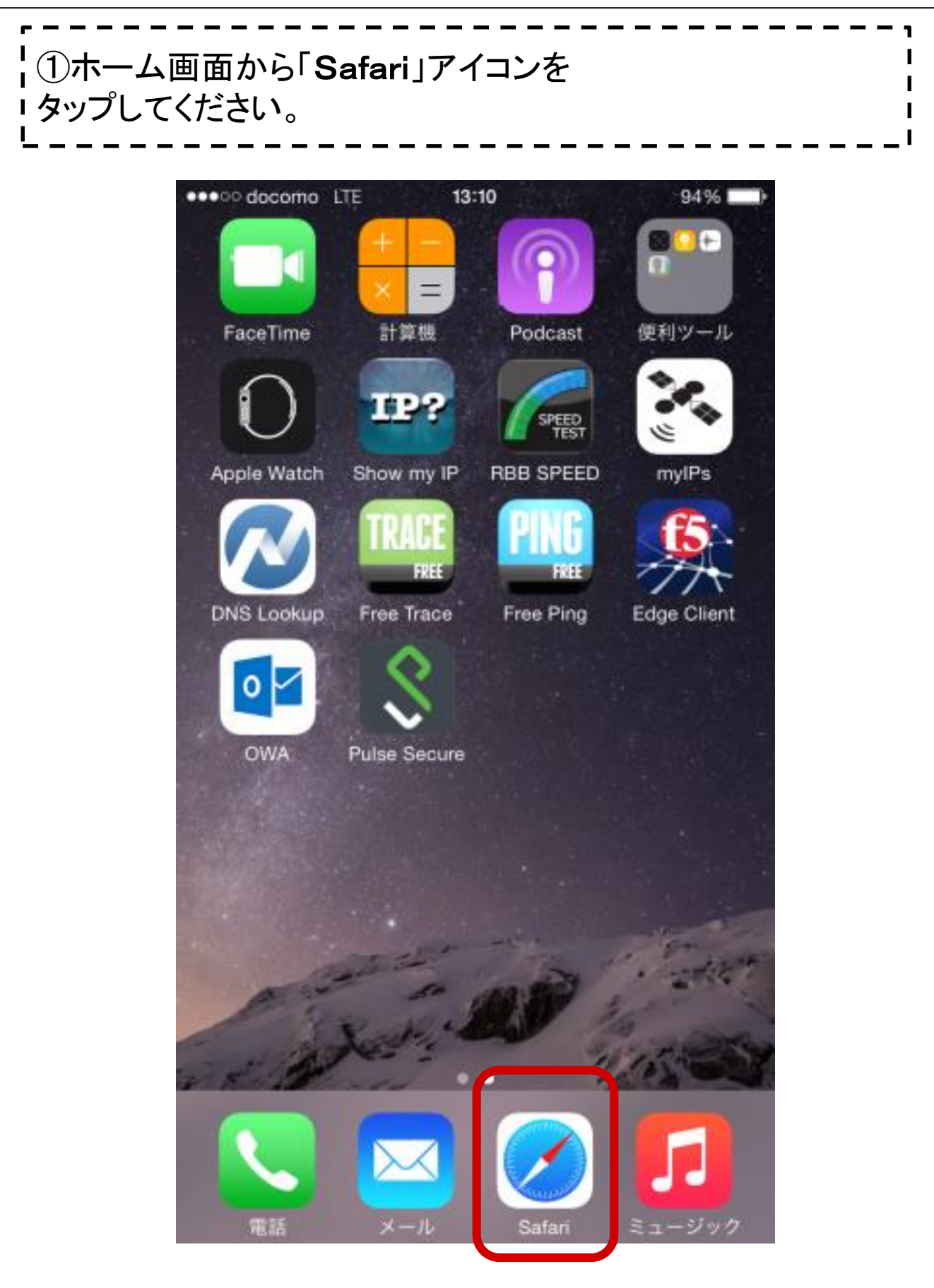

| 【②下記の表1.接続先URLをこ<br>」SafariからイントラSSLサービ                                                                                                    | 〕確認の上<br>スに接続してください。                                                                 |
|----------------------------------------------------------------------------------------------------|--------------------------------------------------------------------------------------|
| 表1.接続先URL                                                                                                    |                                                                                      |
| 変更前URL                                                                                                    | 変更後URL                                                                               |
| https://i-ssl <u>3</u> .d-cruise.jp/sm1                                                                                                    | https://i-ssl <u>5</u> .d-cruise.jp/sm1                                              |
| https://i-ssl <u>3</u> .d-cruise.jp/sm2                                                                                                    | https://i-ssl <u>5</u> .d-cruise.jp/sm2                                              |
| https://i-ssl <u>3</u> .d-cruise.jp/sm3                                                                                                    | https://i-ssl <mark>5</mark> .d-cruise.jp/sm3                                        |
| 検索/Webサイト名入力<br>た気に入り<br>$\widehat{P}$<br>$\widehat{P}$ $\widehat{P}$ | 「表1.接続先URL」を参照し<br>現在ご利用中のURLの<br><u>i-SSI3</u> を <u>i-SSI5</u> に変更し、<br>アクセスしてください。 |
| qwertyuiop<br>asdfghjkl<br>$2 \times c \vee b n m \propto$<br>123 $\bigoplus Q$ space . go                                                                                                    |                                                                                      |
| 【ご注意】<br>変更前URL(i-ssl3~)をブックマ<br>ブックマークの登録も変更後U<br>お願い致します。                                                                                                    | 'ーク登録してご利用中の場合<br>RL(i-ssl <mark>5</mark> ~)への変更を                                    |

| 【ご注意】<br>URLの末尾が「/sm1」もしくは「/sm2                                           | <mark>2」のお客様のみ対象</mark>                   |
|---------------------------------------------------------------------------|-------------------------------------------|
| ※証明書のみ認証(i-ssl5.d-cruise<br>対象外で、この時点で切り替え対                               | .jp/ <mark>sm3</mark> )のお客様は<br>応は全て完了です。 |
| <br> ③ID/PWの入力画面が表示されま<br>  現在ご利用中のID/PWを入力してく                            | <br>す。<br>ください。                           |
| Il SoftBank 4G     14:44     73% ■       AA     Ai-ssl5.d-cruise.jp     C |                                           |
| TOYOTA<br>SYSTEMS                                                         |                                           |
| イントラSSLサービス/<br>Intra SSI                                                 |                                           |
| 接続ID (Username)<br>パスワード(Password)                                        | - 現在ご利用中のID/PW<br>をご入力ください                |
| Sign In                                                                   |                                           |

※ログイン後の画面のレイアウトは変更される場合がございます。

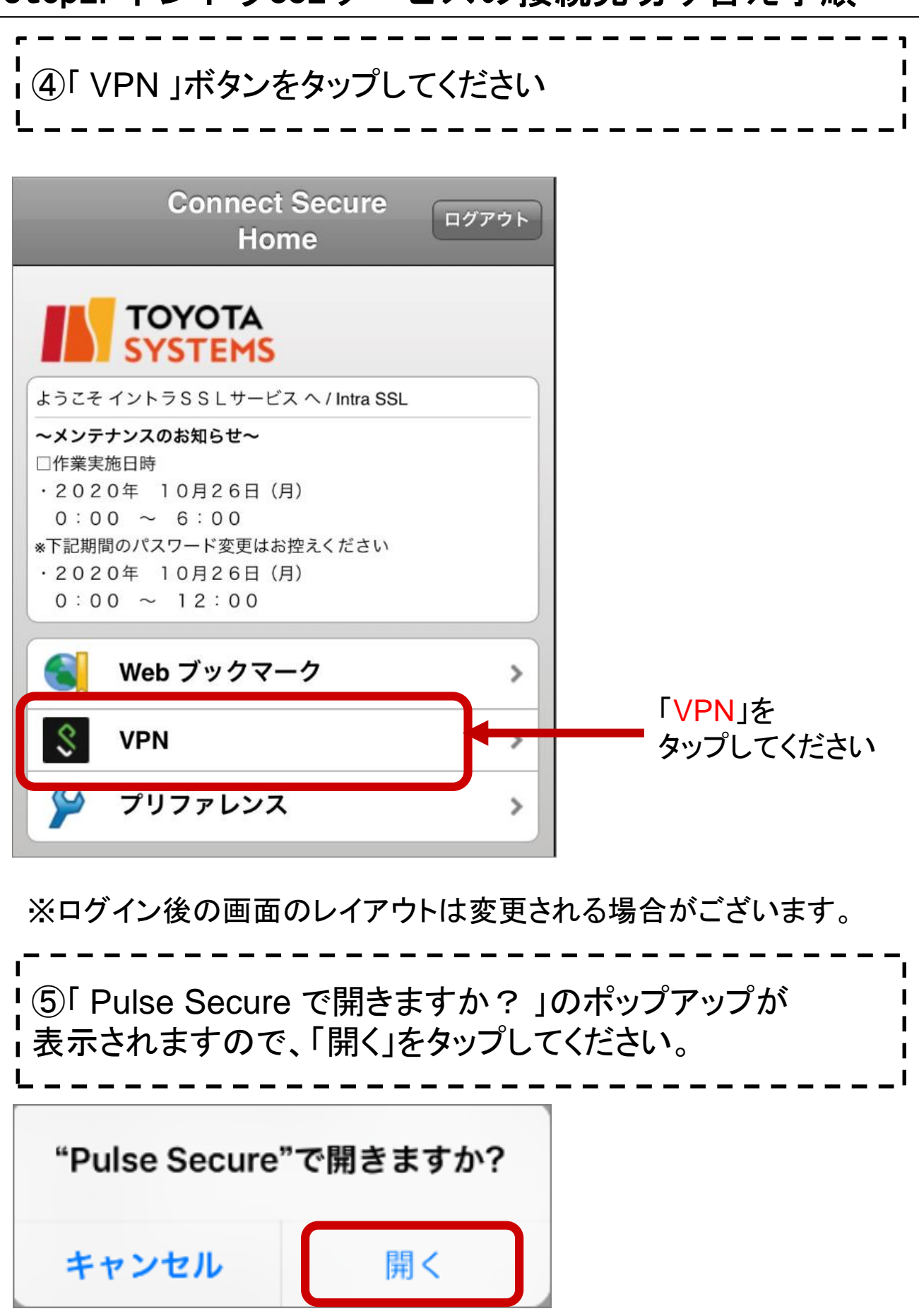

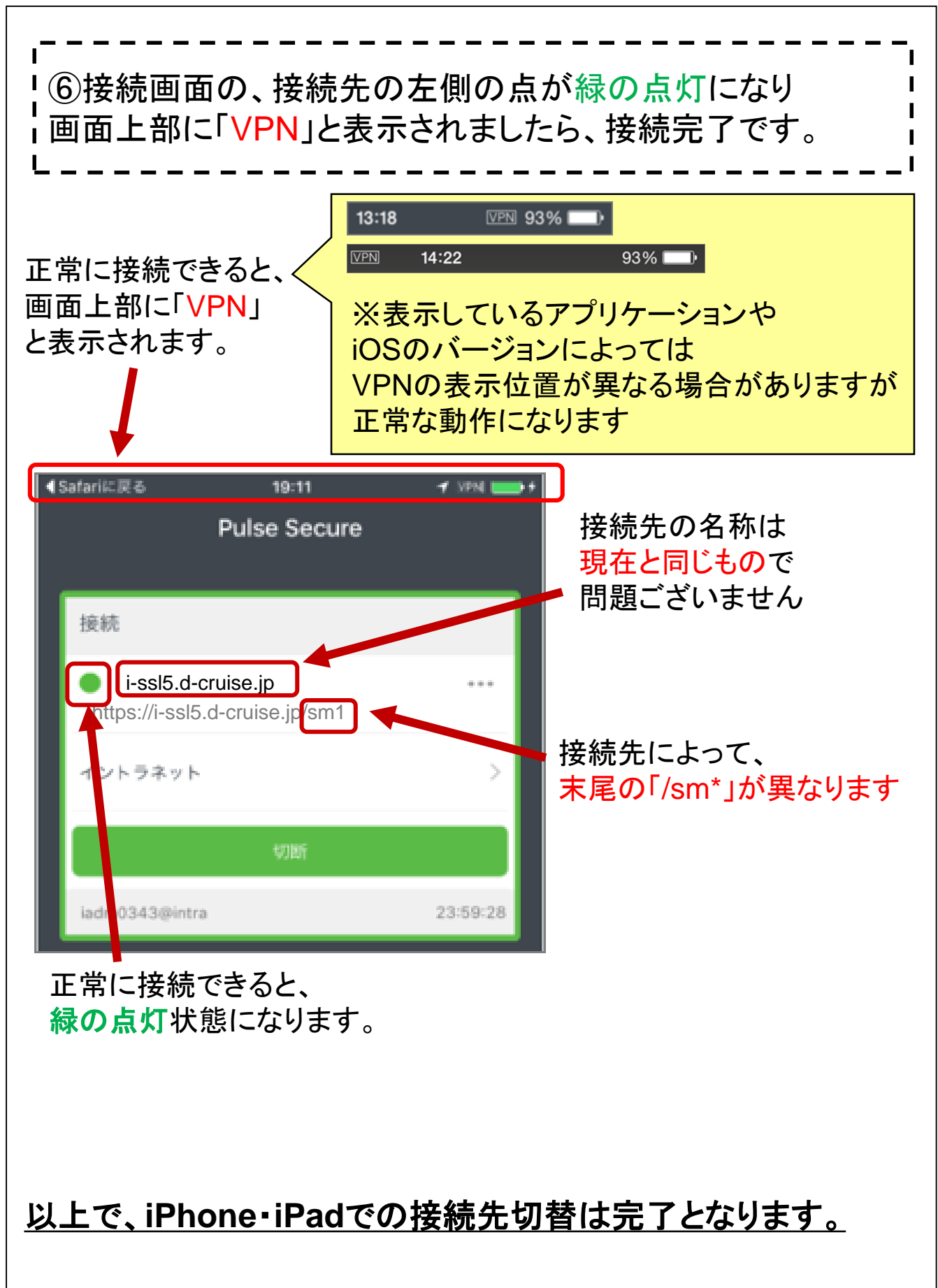

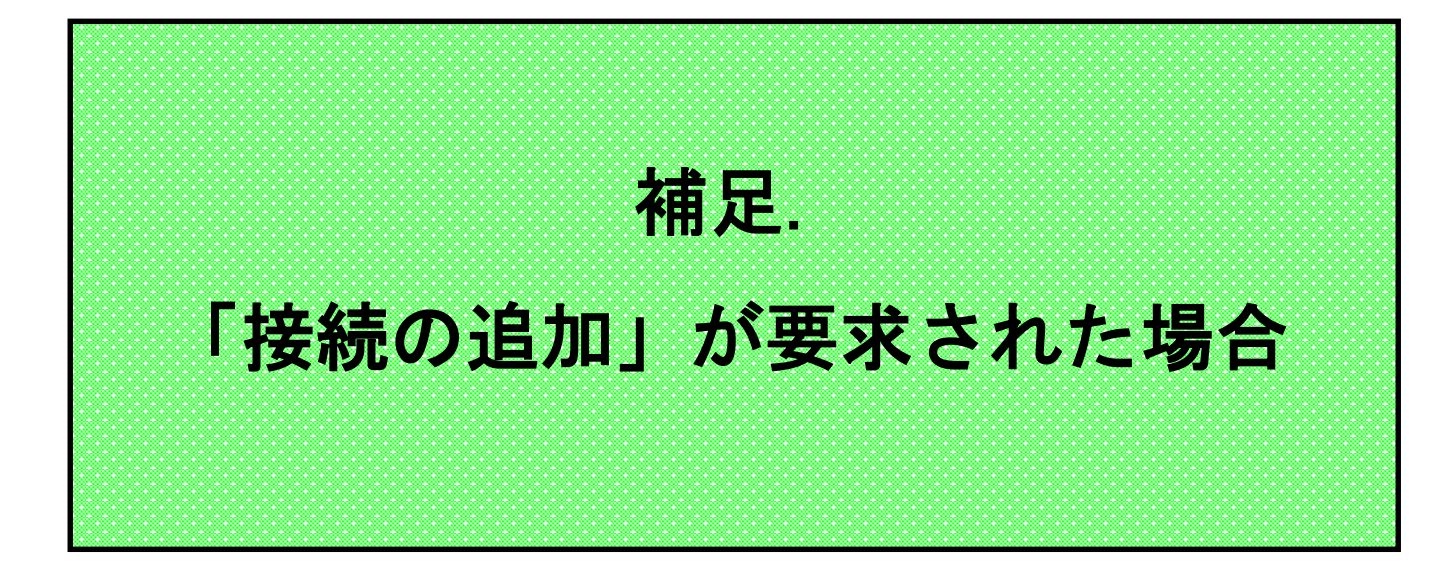

#### 補足.「接続の追加」が要求された場合

# 【ご注意】 本手順は、「接続の追加」が要求された場合のみ 実施してください。 ①Step1.クライアントソフト接続先設定の変更手順が正常に 実施できなかった場合、「接続の追加」が要求されます。

A項目の入力は不要ですので、画面下部の「追加」をタップしてください。

| Safari 📲 🛜 7:53                |       |                         |
|--------------------------------|-------|-------------------------|
| <b>く</b> 戻る 接続の追加              |       |                         |
|                                |       |                         |
| 接続名                            |       |                         |
| オプション                          |       |                         |
| URL                            |       |                         |
| https://i-ssl5.d-cruise.jp/sm1 |       |                         |
| ユーザー名                          |       |                         |
| オプション                          |       | ◆ 入力不要です。               |
| 認証                             |       |                         |
| パスワード                          | · · · |                         |
| レルム                            |       |                         |
| オプション                          |       |                         |
| ロール                            |       |                         |
| オプション                          |       |                         |
| t++>++1                        | ié hu | 「 <mark>追加</mark> 」をタップ |
|                                |       | してください。                 |
|                                |       |                         |
|                                |       |                         |

#### 補足.「接続の追加」が要求された場合

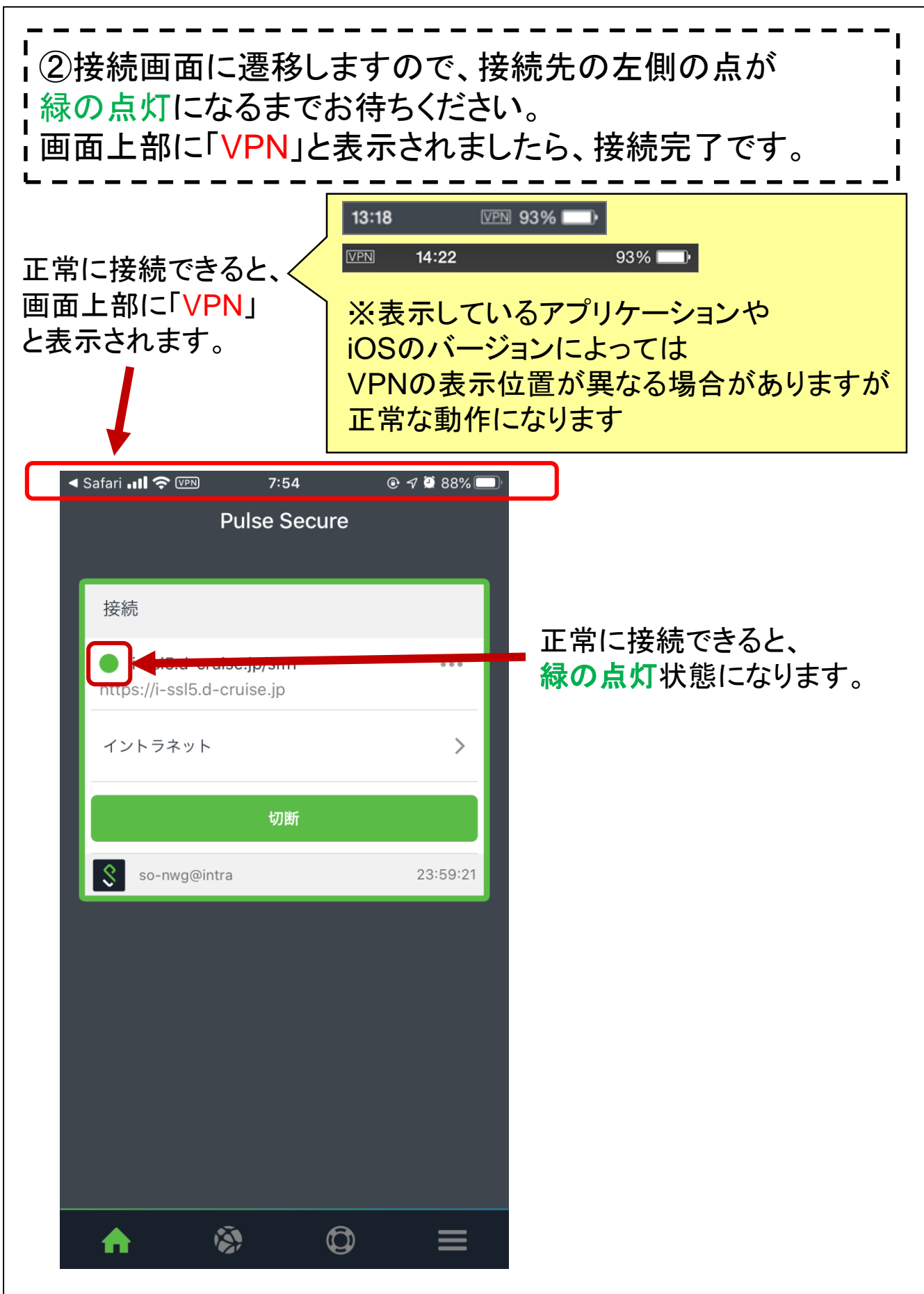

#### 補足. 「接続の追加」が要求された場合

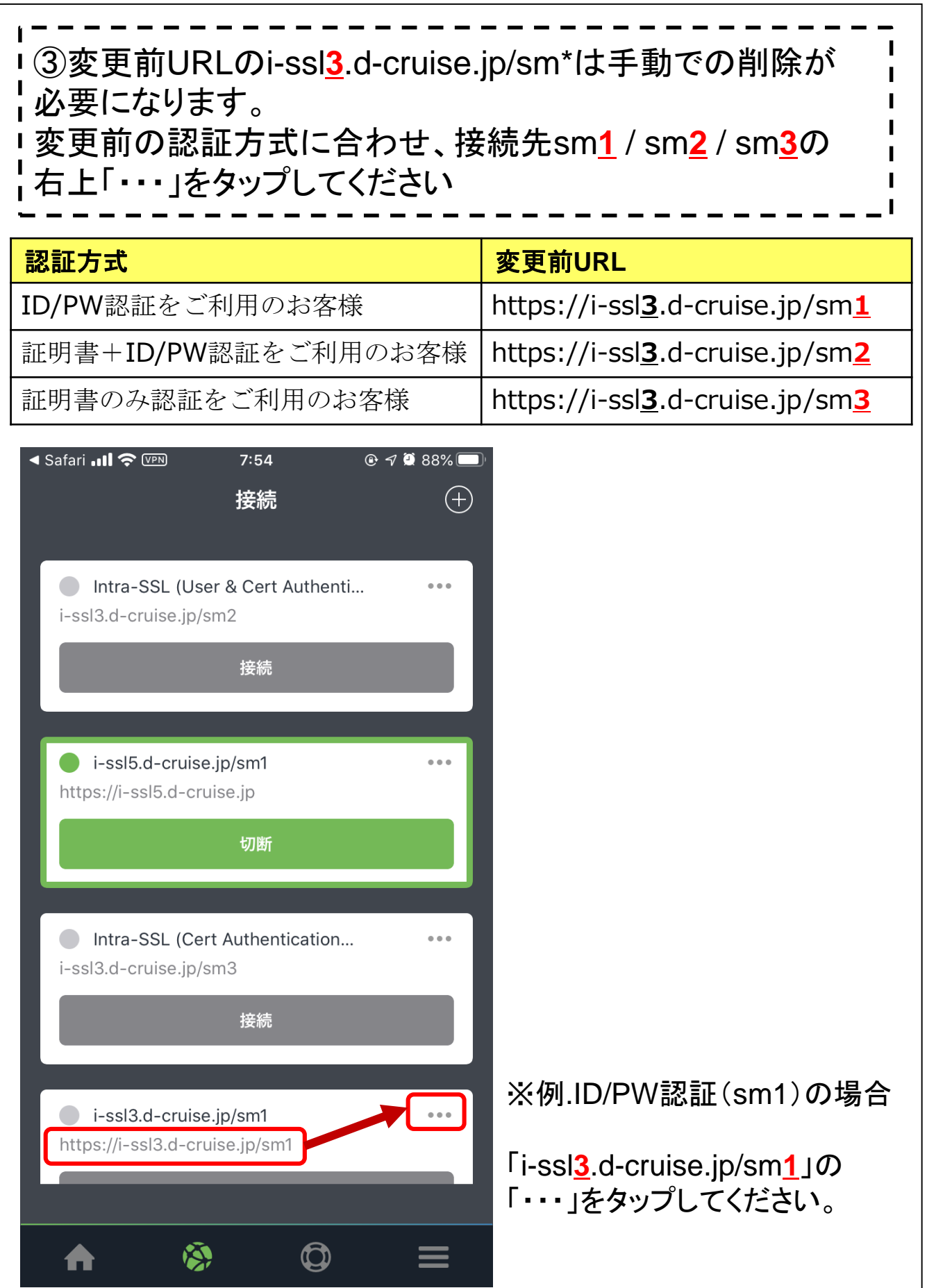

#### 補足. 「接続の追加」が要求された場合

↓④「接続の詳細」が表示されます。 ! URLが「i-ssl<u>3</u>.d-cruise.jp/sm\*」であることをご確認いただき 画面下部の「削除」をタップしてください。 🖣 Safari 📶 穼 💴 7:54 🕑 🔊 🍳 88% 🛄 接続の詳細 **く**戻る すべての変更を保存 デフォルトの接続に設定 接続名 i-ssl3.d-cruise.jp/sm1 URL https://i-ssl3.d-cruise.jp/sm1 ユーザー名 so-nwg@intra 認証 >パスワード レルム オプション ロール オプション 削除 キャンセル 保存

| 5)「<br>一<br>一<br>一 | <br>「この接続を削除します<br><mark>」除</mark> 」をタップしてください   | <br>ナか?」の確認が表示されます。<br>い。 |
|--------------------|--------------------------------------------------|---------------------------|
| Safa<br>戻          | ari 山 今 👓 7:54<br>そる 接続の詳細                       |                           |
| すテ                 | すべての変更を保存<br>デフォルトの接続に設定                         |                           |
| 择<br>i-            | <sub>妾続名</sub><br>-ssl3.d-cruise.jp/sm1          |                           |
| U<br>h             | <sup>JRL</sup><br>https://i-ssl3.d-cruise.jp/sm1 |                           |
| S                  | ューザー名<br>so-nwg@intra                            |                           |
| 読<br>ノ             | <sup>恩証</sup><br>ペスワード                           | >                         |
| L                  | ンルム<br>この接続を削除しますか?                              | ]                         |
|                    | このアクションは元に戻せません                                  | ho                        |
|                    | キャンセル                                            |                           |